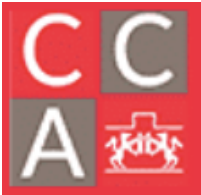

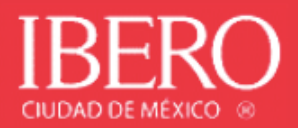

## Guía para ingreso a Nube Ibero Windows

| 🙆 nubelibero.mx  | × +                   |             | - |           | 1        |              |              | -   |  |    |             | x          |
|------------------|-----------------------|-------------|---|-----------|----------|--------------|--------------|-----|--|----|-------------|------------|
| ← → C 🔒 nube.ibe | ero.mx/vpn/index.html |             |   |           |          |              |              |     |  | 07 | \$ <b>0</b> | <b>)</b> : |
|                  |                       |             |   |           |          |              |              |     |  |    |             |            |
|                  |                       |             |   |           |          |              |              |     |  |    |             |            |
|                  |                       |             |   |           |          |              |              |     |  |    |             |            |
|                  |                       |             |   |           |          |              |              |     |  |    |             |            |
|                  |                       |             |   |           |          |              |              |     |  |    |             |            |
|                  |                       |             |   |           |          |              |              |     |  |    |             |            |
|                  |                       |             |   |           |          |              |              |     |  |    |             |            |
|                  |                       |             |   |           | Ini      | cie sesión p | ara continua |     |  |    |             |            |
|                  |                       |             |   | Nombre de | usuario  |              |              |     |  |    |             |            |
|                  |                       | <b>IBER</b> | 0 | Cor       | ntraseña |              |              |     |  |    |             |            |
|                  |                       |             |   |           |          |              | Intelectors  | 4-  |  |    |             |            |
|                  |                       |             |   |           |          |              | Thicker sest | UII |  |    |             |            |
|                  |                       |             |   |           |          |              |              |     |  |    |             |            |
|                  |                       |             |   |           |          |              |              |     |  |    |             |            |
|                  |                       |             |   |           |          |              |              |     |  |    |             |            |
|                  |                       |             |   |           |          |              |              |     |  |    |             |            |
|                  |                       |             |   |           |          |              |              |     |  |    |             |            |
|                  |                       |             |   |           |          |              |              |     |  |    |             |            |
|                  |                       |             |   |           |          |              |              |     |  |    |             |            |

Ingresa en el navegador la siguiente dirección: <u>https://nube.ibero.mx</u>

Si eres alumno, ingresa la letra <mark>a</mark> seguida de tu número de cuenta, <mark>sin dígito verificador</mark>. Ejemplo: para la cuenta 395644-9 se debe escribir <mark>a395644</mark> en el campo "Nombre de usuario". Como contraseña debes utilizar la misma que utilizas en "Servicios en línea".

Si eres profesor, ingresa la letra <mark>p</mark> seguida de tu número de profesor. Ejemplo: para el profesor 57896 se debe escribir <mark>p57896</mark> en el campo "Nombre de usuario". Como contraseña debes utilizar la misma que utilizas en el portal de "Recursos Humanos".

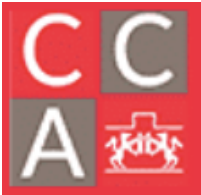

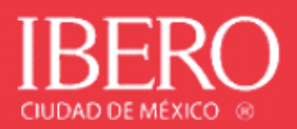

Al ingresar por primera vez, se pedirá la instalación de un software especial:

| 🕲 Nube Ibero CD MX 🗙 🕂                                                                                          |          |                     |                       |                        |                       |  |                |                |             |
|----------------------------------------------------------------------------------------------------|----------|---------------------|-----------------------|------------------------|-----------------------|--|----------------|----------------|-------------|
| ← → C 🔒 nube.ibero.mx/Citrix/NubelBERO                                                                          | Web/     |                     |                       |                        |                       |  |                | <br>☆ <b>●</b> | <b>()</b> : |
|                                                                                                    |          | And a second second |                       |                        |                       |  |                |                |             |
|                                                                                                    |          |                     |                       |                        |                       |  |                |                |             |
|                                                                                                    |          |                     |                       |                        |                       |  |                |                |             |
|                                                                                                    |          |                     |                       |                        |                       |  |                |                |             |
|                                                                                                    |          |                     |                       |                        |                       |  |                |                |             |
|                                                                                                    |          |                     |                       |                        |                       |  |                |                |             |
|                                                                                                    |          |                     |                       |                        |                       |  |                |                |             |
|                                                                                                    |          |                     |                       |                        |                       |  |                |                |             |
|                                                                                                    |          |                     |                       |                        |                       |  |                |                |             |
|                                                                                                    |          |                     |                       |                        |                       |  |                |                |             |
|                                                                                                    |          |                     |                       |                        |                       |  |                |                |             |
|                                                                                                    |          | Bienve              | enido a Citrix Re     | eceiver                |                       |  |                |                |             |
|                                                                                                    | CITRIX   |                     | rix Receiver para acc | eder a sus aplicaci    | iones y escritori:    |  |                |                |             |
|                                                                                                    | Receiver |                     | Detector P            |                        |                       |  |                |                |             |
|                                                                                                    |          |                     | Detectar R            | eceiver                |                       |  |                |                |             |
|                                                                                                    |          |                     |                       |                        |                       |  |                |                |             |
|                                                                                                    |          |                     |                       |                        |                       |  |                |                |             |
|                                                                                                    |          |                     |                       |                        |                       |  |                |                |             |
|                                                                                                    |          |                     |                       |                        |                       |  |                |                |             |
|                                                                                                    |          |                     |                       |                        |                       |  |                |                |             |
|                                                                                                    |          |                     |                       |                        |                       |  |                |                |             |
|                                                                                                    |          |                     |                       |                        |                       |  |                |                |             |
|                                                                                                    |          |                     |                       |                        |                       |  |                |                |             |
| the second second second second second second second second second second second second second second second s  |          |                     |                       |                        |                       |  |                |                |             |
| and successive the second second second second second second second second second second second second second s |          |                     |                       |                        |                       |  |                |                |             |
|                                                                                                    |          |                     |                       | deserve and the second | and the second second |  | and the second |                |             |

Dar clic en "Abrir URL Citrix Receiver"

| ← → C ≜ nube.ibero.mx/Citrix/NubelBEROWeb/ | \$ O                                                                                                    |
|--------------------------------------------|----------------------------------------------------------------------------------------------------|
| 2 Abrir<br>https                           | URLCItrix Receiver?<br>s://nubeibero.mx quiere abrir esta aplicación.<br>Abrir URLCItrix Receiver Convetor                                                                                                    |
| сітяіх<br>Receiver                         | Espere unos momentos, mientras detectamos si Citrix Receiver<br>esta ya instalado.<br>Si se detecta Citrix Receiver, vera una vertana dentro de unos segundos. Elja<br>Iniciar aglancado:<br>Si no agance ninguna vertana, contruite con la descarga.<br>A cepto el Contrator de licensia de Citria<br>Descargair<br>Detectar de nuero   Ya instalado   Detalles de segundad |
|                                            |                                                                                                    |

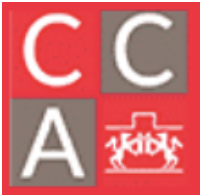

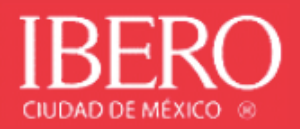

Debes aceptar el acuerdo de licencia y dar clic en "Descargar".

| ← → C  in nube.ibero.mx/Citrix/NubeIBEROWeb/ | ☆ <b>●</b>                                                                                                    |
|----------------------------------------------|----------------------------------------------------------------------------------------------------|
|                                              |                                                                                                    |
| cinex<br>Receiver                            | Espere unos momentos, mientras detectamos si Citrix Receiver<br>está ya instalado.<br>Si se deesta Citris Riceiver, vera una versana dentro de unos segundos. Elja<br><b>Iniciar aplicadon</b><br>Si no aparace ninguna versana, continúe con la descarga.<br>Cospto el Contento de Gierrada de Citrix<br>Descargar |
|                                              | Detectar de navvo () Ya instalado () Detalles de ingundad                                                                                                    |

Al finalizar la descarga, dar clic en "Abrir".

| ← → C  in nube.ibero.mx/Citrix/NubelBEROWeb/                            | x 💿                                                                                  |
|-------------------------------------------------------------------------|--------------------------------------------------------------------------------------|
|                                                                         |                                                                                      |
| citra; x<br>Receiver<br>Receiver<br>Continuar<br>Buertenber deuarga     | rr<br>na cuando se complete la descrga. Una vez<br>ul y haga cli en <b>Continuar</b> |
| Abri<br>Abri sampre arbivos de este tipo<br>Motore en carpeta<br>Fuente |                                                                                      |
| CtrixWorkspaceApp.exe     V                                             | Mostrar to                                                                           |

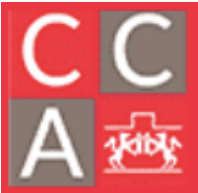

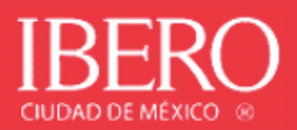

Confirmar que se desea correr el instalador dando clic en "Ejecutar".

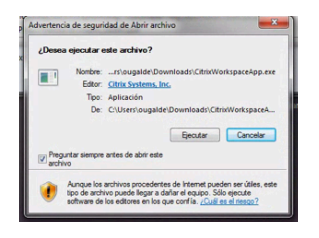

Confirmar que se permite al programa realizar cambios en el equipo, dando clic en "Sí".

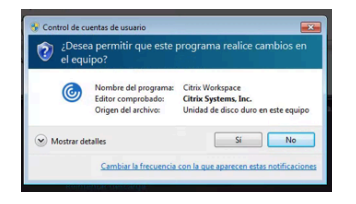

Marcar la casilla "Acepto el contrato de licencia" y dar clic en "Instalar".

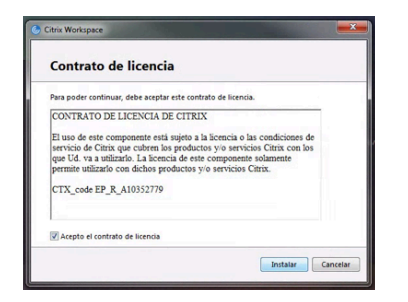

Posteriormente da clic en "Iniciar"

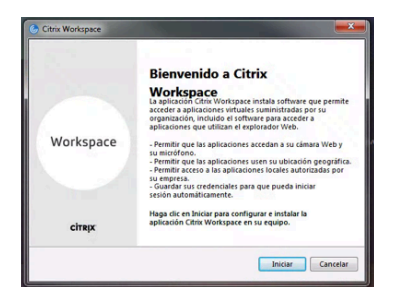

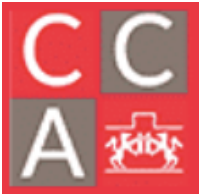

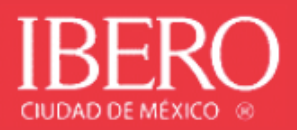

Marcar la casilla "Acepto el contrato de licencia" y dar clic en "Instalar".

| Contrato de licencia                                                                                                    |                                                                                                    |
|----------------------------------------------------------------------------------------------------|----------------------------------------------------------------------------------------------------|
| ara poder continuar, debe aceptar este o                                                                                                    | contrato de licencia.                                                                                                    |
| CONTRATO DE LICENCIA DE CIT                                                                                                    | RIX                                                                                                    |
| El uso de este componente está sujet<br>servicio de Citrix que cubren los pro<br>que Ud. va a utilizarlo. La licencia de<br>permite utilizarlo con dichos producte | o a la licencia o las condiciones de<br>fuctos y/o servicios Citrix con los<br>este componente solamente<br>os y/o servicios Citrix. |
| CTX_code EP_R_A10352779                                                                                                    |                                                                                                    |
|                                                                                                    |                                                                                                    |
| Acepto el contrato de licencia                                                                                                    |                                                                                                    |

Para concluir la instalación dar clic en "Finalizar" (no dar clic en "Agregar cuenta").

| pace                                                                                                    | ×    |
|----------------------------------------------------------------------------------------------------|------|
| TRIX.                                                                                                    |      |
| Instalación completada correctame                                                                                                    | ente |
| recibido instrucciones para configurar la aplicación Citrix<br>spare: con su dirección de correo electrónico o con una<br>ción de servido, huga dite ra Agregar cuenta. De lo<br>año, haga dic en Finalizar, podrá configurar una cuenta<br>arde. |      |
|                                                                                                    |      |
| Agregar cuenta                                                                                                    | ini  |

Después de instalar el software, dar clic en "Continuar".

| ← → C | OWeb/              |                                                                                                    | ☆ 0 |
|-------|--------------------|----------------------------------------------------------------------------------------------------|-----|
|       |                    |                                                                                                    |     |
|       | citrix<br>Receiver | Descargando Citrix Receiver<br>Instale Citrix Receiver en su maquina cuando ar complete la descarga. Una vez<br>instalado Citrix Receiver, vuelva aquí y haga cic en <b>Continuar</b> .<br><b>Continuar</b><br>Reintentar descarga |     |
|       |                    |                                                                                                    |     |

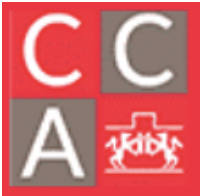

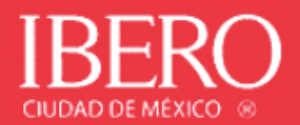

Y dar clic en "Abrir URL con Citrix Receiver".

| ← → C 🔒 nube.ibero.mx/Citrix/NubelBEROWeb/ | The second second second second second second second second second second second second second second second s                                                                                                    | ¢ • |
|--------------------------------------------|----------------------------------------------------------------------------------------------------|-----|
|                                            | ¿Abrir URLCItrix Receiver?<br>https://mube.bero.mx quiere abrir esta aplicación.<br>Abrir URLCitrix Receiver Canveler                                                                                                    |     |
| citrajx<br>Receiver                        | Espere mientras confirmamos que Citrix Receiver se ha<br>instalado<br>Si Cerix Receiver se instalé comectamente, el explonador Web mostrará una<br>vertana alerto de unos segundos. Elja liniciar aplicación<br>Si no aparece ringura ventana, haga dic en <b>Detectar de nuevo</b> .<br>Detectar de nuevo: 1 Descargar de nuevo 1 Ya verbalado |     |
|                                            |                                                                                                    |     |

Se desplegarán las aplicaciones disponibles, para abrir alguna, dar doble clic sobre la misma.

| BERO                   |                         |                          |                  |                                 |
|------------------------|-------------------------|--------------------------|------------------|---------------------------------|
| odas Categorías        |                         |                          |                  | Q. Buscar en todas aplica       |
| Todas las aplicaciones |                         |                          |                  |                                 |
| A Detalles             | Detalles                | Ae Detalles              | Br Detalles      | Dw Detalles                     |
| Access 2016            | Adobe Acrobat DL        | Adobe After Effects 2020 | Adobe Bhage 2020 | Adobe Dreamweaver 2020          |
| Ai Detalles            | Ic Detailes             | Id Detailes              | Lr Detalles      | Ps Detalles                     |
| Adobe Illustrator 2020 | Adobe InCopy 2020       | Adobe InDesign 2020      | Adobe Lightroom  | Adobe Photoshop 2020            |
| <b>Pl</b> Detalles     | Pr Detalles             | Ru Detalles              | Detalles         | Detalles                        |
| Adobe Prelude 2020     | Adobe Premiere Pro 2020 | Adobe Premiere Rush 15   | AutoCAD 2019     | Documentos Cómputo<br>Académico |
| 11 Detailes            | X Detailes              | Detalles                 | Detalles         | Detalles                        |
| EViews 11              | Excel 2016              | IBM SPSS Statistics 26   | MATLAB R2019b    | Minitab 19                      |
| _                      |                         |                          |                  | 1.                              |